# Configuration de la limite de bande passante sur les routeurs VPN RV132W et RV134W

## Objectif

Le routeur VPN sans fil N ADSL2+ Cisco RV132W et le routeur VPN sans fil AC RV134W VDSL2 vous permettent d'utiliser un modem USB (Mobile Broadband Universal Serial Bus) en le connectant à l'interface USB du routeur. Le routeur surveille l'activité des données sur le réseau mobile, puis envoie une notification à l'administrateur lorsque le seuil est atteint.

Cet article vise à vous montrer comment configurer un plafond de bande passante sur les routeurs VPN RV132W et RV134W.

#### Périphériques pertinents

RV132W

RV134W

### Version du logiciel

1.0.0.17 - RV132W

1.0.0.21 - RV134W

#### Configurer le plafond de bande passante

Étape 1. Connectez-vous à l'utilitaire Web du routeur.

Étape 2. Choisissez Networking > Mobile Network.

| Getting Started       |
|-----------------------|
| Run Setup Wizard      |
| Status and Statistics |
| Networking            |
| ▼ WAN                 |
| WAN Configuration     |
| Mobile Network        |
| Failover & Recovery   |
| ▶ LAN                 |
| ▶ Routing             |
| Routing Table         |
| Dynamic DNS           |
| IP Mode               |
| ▶ IPv6                |
| Wireless              |
| Firewall              |
| ▶ VPN                 |
| ▶ QoS                 |
| Administration        |

Étape 3. Sous Bandwidth Cap Tracking, cliquez sur la case d'option Enable.

| Bandwidth Cap Setting   |                       |
|-------------------------|-----------------------|
| Bandwidth Cap Tracking: | 💽 nable 🔍 Disable     |
| Monthly Renewal Date:   | 04 🔻                  |
| Monthly Bandwidth Cap:  | 150 (Unit: MB)        |
| E-mail Setting          |                       |
|                         | Send an email to admi |
|                         | Send an email to admi |
|                         | Send an email to admi |
| Save Cancel             | 7                     |
| Gave                    |                       |

Étape 4. Sélectionnez la date de renouvellement mensuel dans la liste déroulante.

**Remarque :** la date de renouvellement mensuel indique le jour du mois où le plafond de bande passante est réinitialisé.Dans cet exemple, la date de renouvellement mensuel est le 4e jour de chaque mois.

| Bandwidth Cap Setting   |                       |
|-------------------------|-----------------------|
| Bandwidth Cap Tracking: | Enable Oisable        |
| Monthly Renewal Date:   | 04 🔻                  |
| Monthly Bandwidth Cap:  | 150 (Unit: MB)        |
| E-mail Setting          |                       |
|                         | Send an email to admi |
|                         | Send an email to admi |
|                         | Send an email to admi |
| Save Cancel             | ]                     |

Étape 5. Dans le champ *Monthly Bandwidth Cap*, saisissez la quantité maximale de données (en Mo) autorisée avant que le périphérique n'entreprenne une action.

Remarque : dans cet exemple, la limite de bande passante mensuelle est définie à 150 Mo.

| Bandwidth Cap Setting   |                       |
|-------------------------|-----------------------|
| Bandwidth Cap Tracking: | 🖲 Enable 🔍 Disable    |
| Monthly Renewal Date:   | 04 ▼                  |
| Monthly Bandwidth Cap:  | 150 (Unit: MB)        |
| E-mail Setting          |                       |
|                         | Send an email to admi |
|                         | Send an email to admi |
|                         | Send an email to admi |
| Save Cancel             | ]                     |

Étape 6. Cliquez sur Save.

| Bandwidth Cap Setting   |                       |
|-------------------------|-----------------------|
| Bandwidth Cap Tracking: | 🖲 Enable 🔍 Disable    |
| Monthly Renewal Date:   | 04 ▼                  |
| Monthly Bandwidth Cap:  | 150 (Unit: MB)        |
| E-mail Setting          |                       |
|                         | Send an email to admi |
|                         | Send an email to admi |
|                         | Send an email to admi |
| Sava Cancol             | 7                     |
| Save Cancer             |                       |

Vous devez maintenant avoir correctement configuré la limitation de bande passante sur votre routeur.

#### À propos de cette traduction

Cisco a traduit ce document en traduction automatisée vérifiée par une personne dans le cadre d'un service mondial permettant à nos utilisateurs d'obtenir le contenu d'assistance dans leur propre langue.

Il convient cependant de noter que même la meilleure traduction automatisée ne sera pas aussi précise que celle fournie par un traducteur professionnel.